## §17. Игра «Игровой автомат». Компонент Image.

Сегодня мы изменим нашу игру, сделаем её более похожей на настоящую. Для этого используем графические объекты.

## Предварительная подготовка:

- 1. Создайте новый проект и сохраните его в папке automation.
- 2. Скачайте с нашего сайта файл **forGame**, распакуйте его, и все рисунки поместите в папку **automation**.

Итак, начнем:

- 3. Размер формы измените на 335\*465 (помните свойства Width и Height).
- 4. На форму поместите компонент Image. Он находится на вкладке Additional

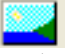

(дополнительные) и имеет вид:

5. Рисунок растянем на всю форму, для этого свойству Align присвойте значение alClient.

В рисунок поместим изображение игрового автомата. Для этого:

- 6. нажмите кнопку ... справа от свойства **Picture.** Откроется окно Picture Editor редактора изображений.
- 7. Нажмите в этом окне кнопку **Load...** и выберите файл **fon1.jpg.** из той папки, куда Вы переписали рисунки. Вот что получилось...

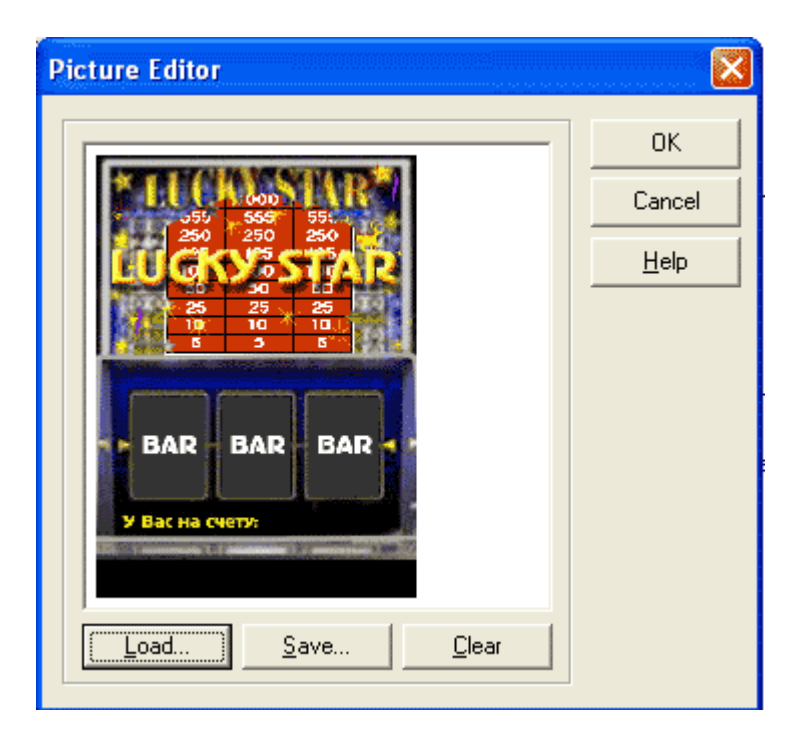

- 8. Нажмите кнопку ОК и рисунок заполнит всю область формы.
- 9. На данный рисунок сверху поместите еще 3 рисунка (image2, image3, image4).
- **10.** Размер этих компонентов сделайте равным: 105\*73 и расположите их так, чтобы они располагались так (выделены красным цветом)....

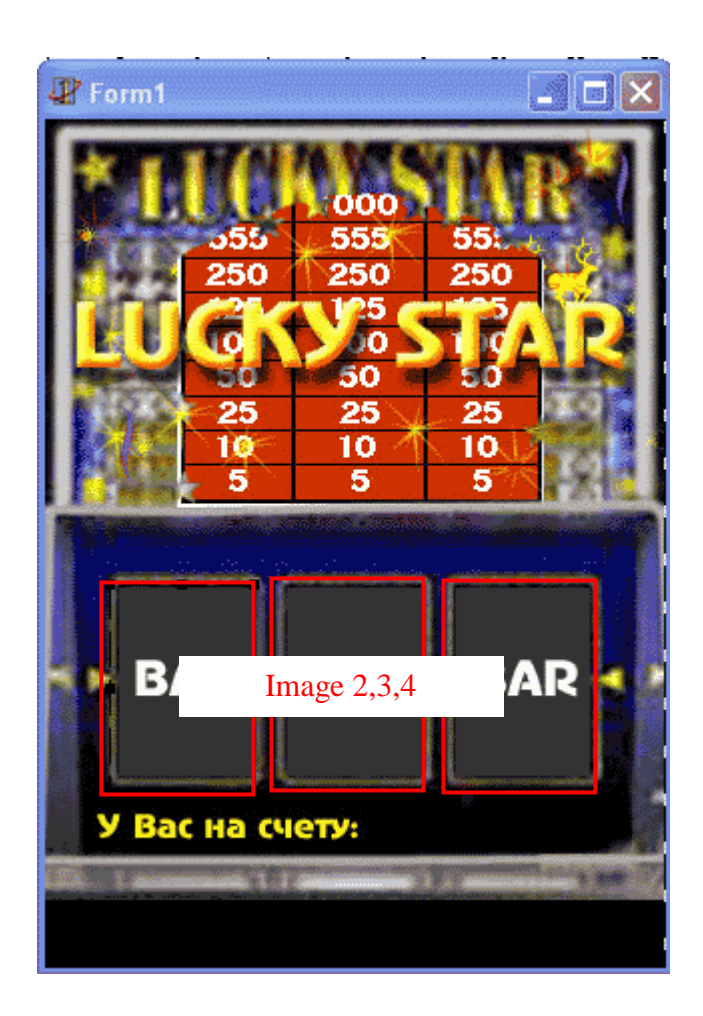

11. У всех этих Image-ей свойство **Strech** поставьте равным **True** (загружаемая картинка будет точно походить под размеры компонента).

Добавляем кнопки с рисунками

- 12. Поставьте на форму 2 кнопки с рисунками. За это отвечает компонент **BitBtn** он находится на вкладке **Additional**.
- 13. Свойство Caption у этих кнопок очистите.
- 14. У первой кнопки выберите свойство **Glyph** и загрузите в него файл **btn1**. Так же как мы делали с компонентом **Image**.
- 15. У второй кнопки в Glyph поместите файл btn2.

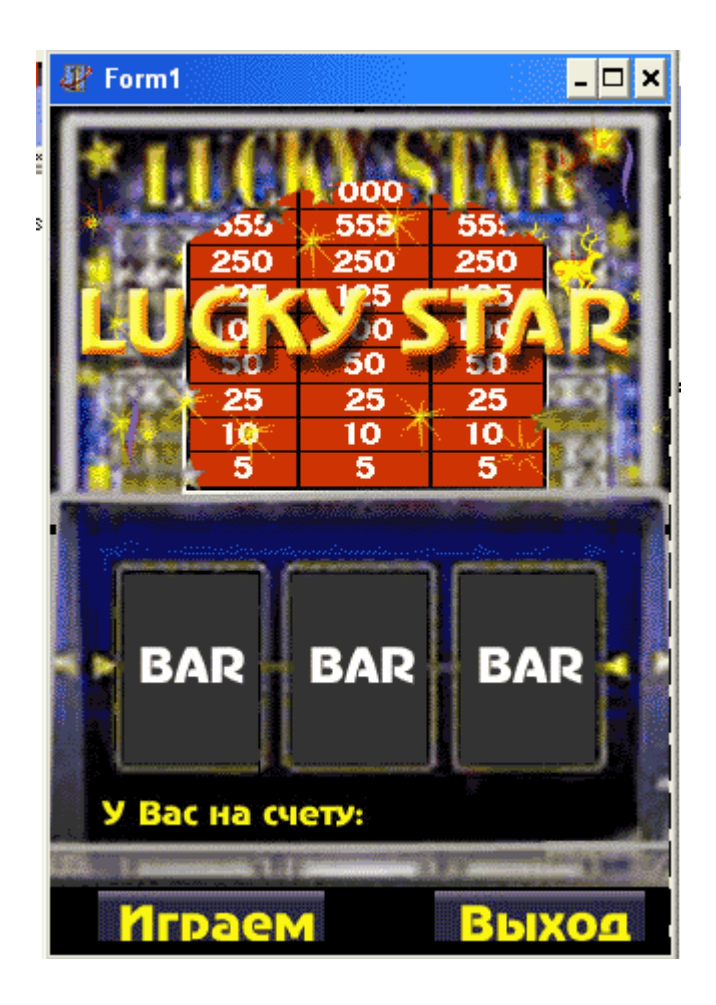

## Начинаем программирование.

Что мы будем делать? При нажатии на кнопку Играем программа запускает генератор чисел, случайным образом выбирает 3 числа и помещает их в память ПК или в label-ы. В общем все так же как в программе, написанной нами на предыдущем уроке... Единственная новость, это 3 контейнера для изображений. Предлагаем такой ход: Если выпадает цифра 1, то в Image помещаем картинку pic1, если выпадает цифра 2, то pic2, иначе – pic3.

Код для этого выражения выглядит так: Для переменной х: If x=1 then image2.picture.loadFromFile ('pic1.jpg');

Но учтите, что если Вы будет использовать **Label**-ы, то их необходимо сначала поставить на форму.

Самостоятельно сделайте игру. Будет вообще замечательно, если вы используете свои рисунки или измените код на более лучший